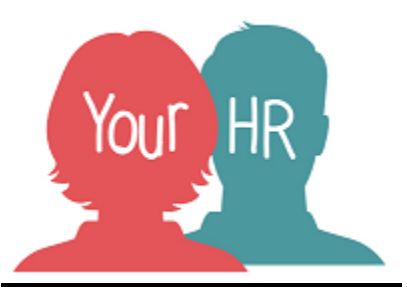

# How to...log into Your HR Employee Self Service

## Purpose:

This guide will show you how to log into Your HR Employee Self Service

## Logging in to Your HR:

• You can log into Your HR on any internet ready device, such as laptops, tablets and smart phones.

## WCC User - County Council Laptop or Desktop

- To log into Your HR you need to log onto your laptop/desktop PC as you would normally do so. Single sign on is initiated
- From the i.warwickshire homepage, click on the **YourHR logo** under the '**Your quick links' section**:

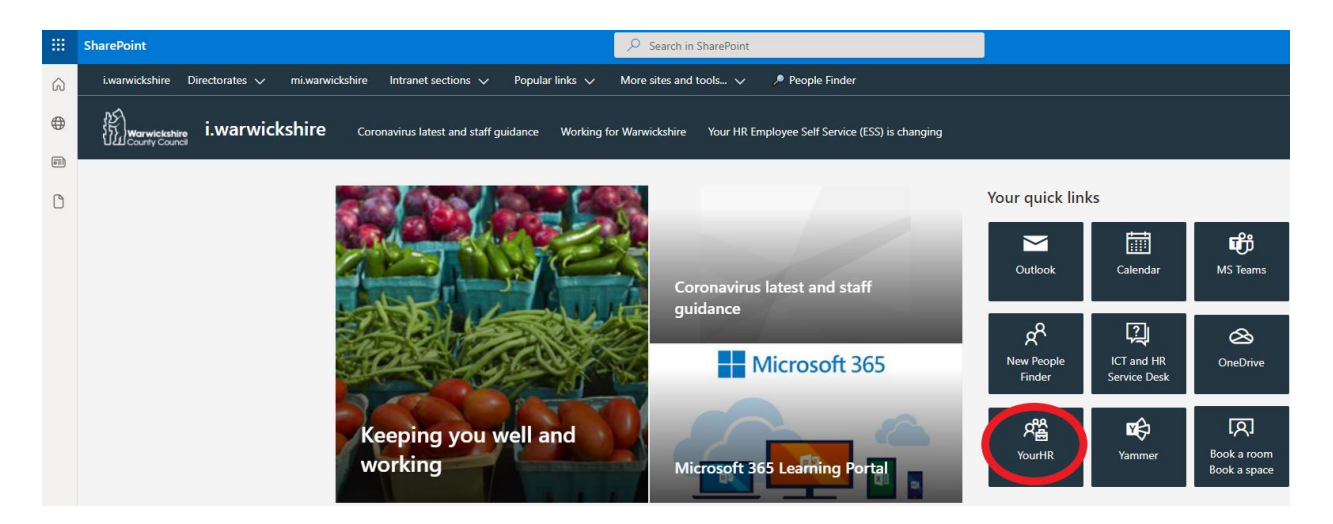

- The following screen will be displayed, click on the one of the following options to launch Your HR. When you join WCC as a new starter, you will have received a Welcome to Employee Self-Service email confirming which option to use:
  - Log in with Microsoft if you are a Warwickshire County Council (WCC) employee who's using Microsoft
  - Log on with WCC IDP if you are a WCC employee who does not use Microsoft
  - Note: Log on with Schools IDP is only to be used by schools.

| Ĩ. | Warwickshire<br>County Council | 🕙 Email alerts          | My account         | Residents -     | Business +      | The council - | More sites -          | eg; librarie                | s, roadworks | Search |
|----|--------------------------------|-------------------------|--------------------|-----------------|-----------------|---------------|-----------------------|-----------------------------|--------------|--------|
|    |                                |                         |                    |                 |                 |               |                       |                             |              |        |
|    | Log                            | jin                     |                    |                 |                 |               |                       |                             |              |        |
|    | Please log                     | in using one of the fol | lowing ways to au  | thenticate.     |                 |               |                       |                             |              |        |
|    | Warv                           | vickshire (             | County (           | Council         |                 |               |                       |                             |              |        |
|    | Login belo                     | w if you are a WCC e    | mplovee and have   | e a WCC Micro   | soft account    |               |                       |                             |              |        |
|    |                                | Log in with Microsoft   |                    |                 |                 |               |                       |                             |              |        |
|    |                                |                         |                    |                 |                 |               |                       |                             |              |        |
|    | Scho                           | ols Acces               | S                  |                 |                 |               |                       |                             |              |        |
|    | Login belo                     | w if you have a Schoo   | ols IDP account ar | nd use this acc | ount to access  | either WES, W | PD, Your HR, School U | bload or Accident Reporting |              |        |
|    | L                              | og on with Schools IDF  |                    |                 |                 |               |                       |                             |              |        |
|    | Mory                           | vieksbire               | Jon Sch            |                 | 00000           |               |                       |                             |              |        |
|    | vvaiv                          | VICKSIIIEI              |                    | 0015 A          | 00835           |               |                       |                             |              |        |
|    | Login belo                     | w if you have a WCC     | IDP account and    | use this accou  | nt to access At | lasWeb        |                       |                             |              |        |
|    |                                | Log on with WCC IDP     |                    |                 |                 |               |                       |                             |              |        |
|    |                                |                         |                    |                 |                 |               |                       |                             |              |        |

#### How to Switch Roles

When you access Your HR, your ESS dashboard will be displayed. If you have a dual role as both a manager and employee (or another role as an internal user of the system), and you need to switch to that role from ESS, click on the Utility menu in the top right of the screen Useful links > People Manager / CORE YHR as shown below. On the next screen, you will be prompted to select the role and this will open in a new browser

|   |                    | <b>(</b>                                                                                                    |
|---|--------------------|----------------------------------------------------------------------------------------------------|
| å | My profile         | $\smile$                                                                                                    |
| ۹ | Requests & Surveys |                                                                                                    |
| Ø | Useful links       | <                                                                                                    |
| ۵ |                    |                                                                                                    |
|   | Settings           | >                                                                                                    |
|   | Sign out           |                                                                                                    |
|   | ≗<br>₽<br>₽        | <ul> <li>My profile</li> <li>Requests &amp; Surveys</li> <li>Useful links</li> <li>Settings</li> <li>Sign out</li> </ul> |

## How to Log Out of Your HR

It is important to log out of Your HR in the correct way for audit purposes so no one else can easily access the system as you and, not doing so may also cause you to experience issues with system at a later date. To do this, click on the Utility menu in the top right of the screen and then on **Sign out**:

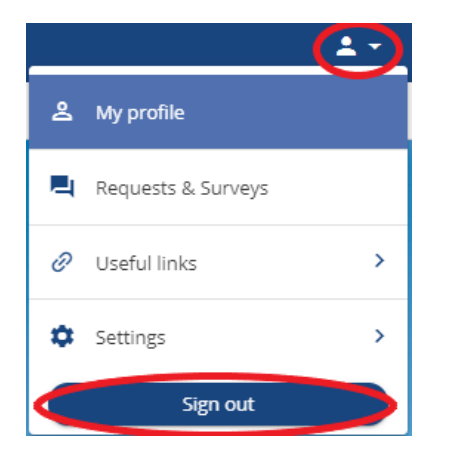

For further information or support please refer to <u>Your HR</u> on the Intranet or please a request through the <u>HR Service Desk</u>.

| Creation Date | 15/12/17                         |  |  |  |  |
|---------------|----------------------------------|--|--|--|--|
| Author        | LG                               |  |  |  |  |
| Review Date   | 30/1/18<br>21/01/22 AA 10.42 ESS |  |  |  |  |